# マリアンナアプリ(PHR)利用患者さんの 医療情報 <u>15分間</u> 共有

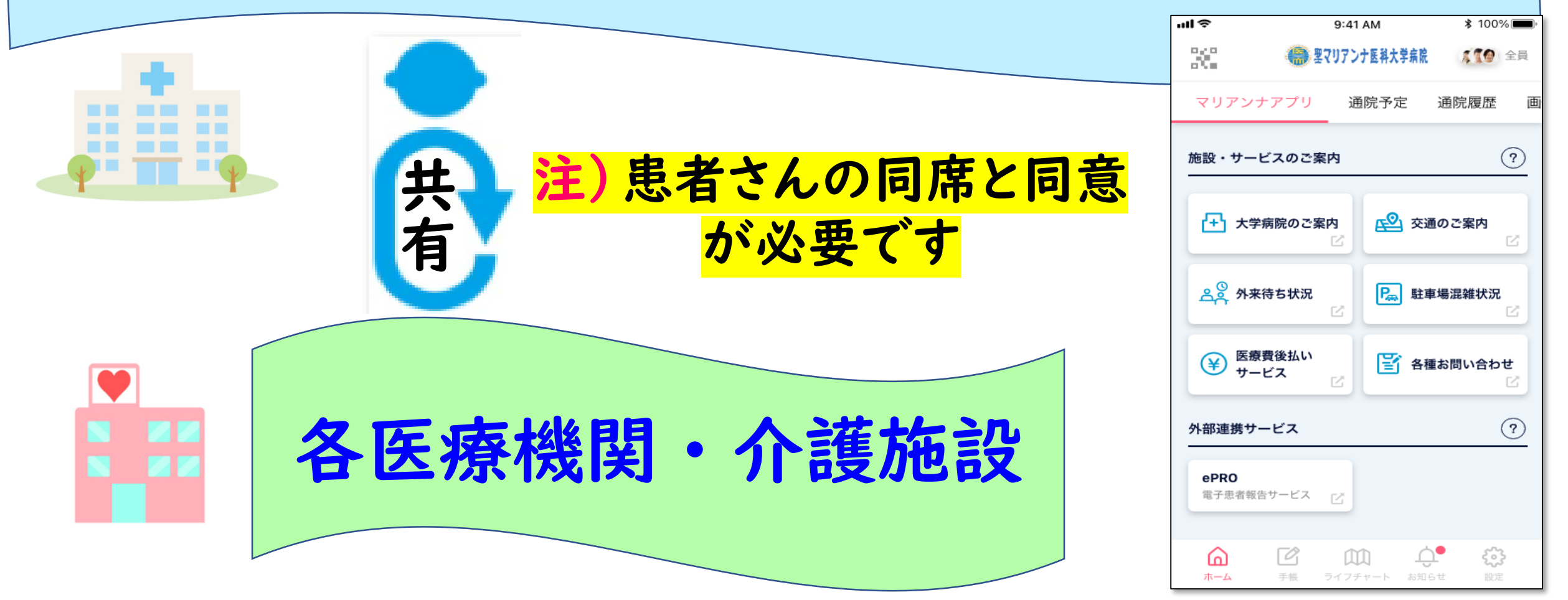

### 各医療機関·介護施設(医師·看護師等):PC操作

各医療機関・介護施設(医師・看護師)のPCで、下記の①又は②の方法で、
QRコードを表示する

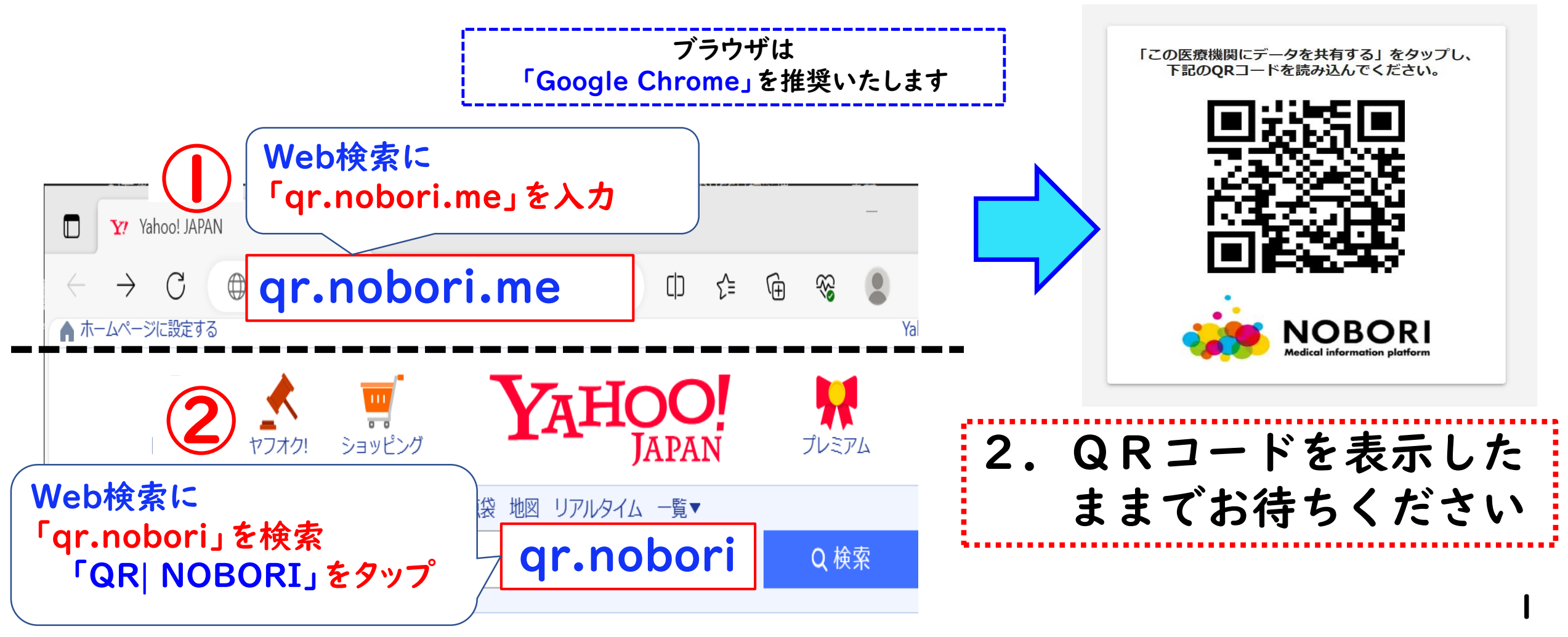

## マリアンナアプリ(PHR)利用者:スマホ操作

NOBORI NOBORI のアイコンで「マリアンナアプリ(PHR)」を開き、

ホーム画面右上、どちらかの「共有アイコン」をタップする

![](_page_2_Picture_3.jpeg)

2. 医療情報を共有したいユーザーをタップ

![](_page_3_Figure_1.jpeg)

#### 3. 医療情報を共有する(①又は2の操作)

### ①スマホ画面の「共有先を選択してください」のすぐ下の「 ② 医療機関等を検索」に共有する

②画面下の「上記以外に共有」をタップ、右の下の情報が出たら、決定をタップする

![](_page_4_Figure_3.jpeg)

4

### 4. 医師・看護師のPCモニターに表示されている<u>QRコード</u> を患者さんのスマホで読み取る

![](_page_5_Figure_1.jpeg)

#### 5. 医師・看護師に共有したい医療情報を選択

- NOBORIアプリで管理している自身の情報を全て共有する場合は、「すべての情報」を 選択して定をタップします。
- ② 一部の情報を共有する場合は「選択した情報のみ」を選択し、情報の種類ごとに スイッチのON/OFFを切り替えて、共有する情報を選択し、決定をタップします。

\*患者さんが ① or ② を選択してください

![](_page_6_Picture_4.jpeg)

### 6. 医師・看護師のPCに患者さんの医療情報が反映されます

![](_page_7_Figure_1.jpeg)

\*15分間の聖マリアンナ医科大学病院での医療情報が共有可能です

問い合わせ先:聖マリアンナ医科大学病院 ☎:044-977-8111(代) 医事課(内線 6391・6293) /デジタルヘルス共創センター 13:00~15:00